# **Evidência de Testes**

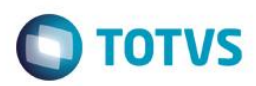

# Evidência de Testes

| Produto: PROTHEUS                                                   | [informar o produto]                                                          |
|---------------------------------------------------------------------|-------------------------------------------------------------------------------|
| Versão: 11.8                                                        | [Informar a versão do produto em que será executado o teste.<br>Exemplo: P10] |
| Produto/Versão Integrado: [obrigatório para projetos de integração] | [Informar em quais linhas de produtos e versões haverá<br>expedição]          |
| Banco de Dados: [obrigatório]                                       | [Progress, Oracle, SQL, Informix]                                             |

### . Evidência e sequência do passo a passo [obrigató

#### Teste Unitário (Codificação)

1. Na inclusão da Regra de Desconto Varejo, clique em "Ações Relacionadas" Produto/categoria

|                           | Cad          | astro     |                             | Dias da Semana      |            |                                      | Empresa / Filal        |            |                         | F       | ange de Valores |                       |                                                             |
|---------------------------|--------------|-----------|-----------------------------|---------------------|------------|--------------------------------------|------------------------|------------|-------------------------|---------|-----------------|-----------------------|-------------------------------------------------------------|
| od. Regi<br>cocces<br>ime | 7 <b>a *</b> |           | Descricao •                 |                     |            | Moeda *                              |                        |            | Ciente<br>Tipo horario* | ٩       | •               | Loja<br>Hora Inicial* |                                                             |
| ncionari                  | I.           |           | Data Inicial*<br>16/03/2017 |                     |            | Data Final •<br>16/03/2017<br>Saklao | 辺                      |            | Grp.Clentes             | P       |                 | Tipo<br>Rem •         |                                                             |
|                           |              |           |                             |                     |            |                                      |                        |            |                         |         |                 |                       |                                                             |
|                           |              | tem       |                             |                     |            |                                      | Negociação             |            |                         |         |                 |                       |                                                             |
| rade                      | Produto      | Desc Prod | Categoria                   | Percentual Val.Desc | Tipo Regra | Multiplo Qtd                         | Qtd Venda Prod Relacao | Desc Total | Alas WT R               | scno WT |                 |                       |                                                             |
|                           |              |           |                             |                     |            |                                      |                        |            |                         |         |                 |                       | Concert.                                                    |
|                           |              |           |                             |                     |            |                                      |                        |            |                         |         |                 |                       | Canal                                                       |
|                           |              |           |                             |                     |            |                                      |                        |            |                         |         |                 |                       | Spool<br>Ambient<br>Mashupt                                 |
|                           |              |           |                             |                     |            |                                      |                        |            |                         |         |                 |                       | Spool<br>Ambiente<br>Mashupe<br>Ajuda<br>Produtos           |
|                           |              |           |                             |                     |            |                                      |                        |            |                         |         |                 |                       | Spool<br>Ambient<br>Mashup<br>Ajuda<br>Produtor<br>Categori |

2. Na Tela selecione (duplo click ou F5) os Produtos /Categorias que deseja inserir no grid principal da Regra de Desconto, verifique que seus itens foram contabilizados ao lado direito da tela. Clique em OK.

1

0

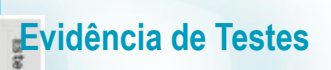

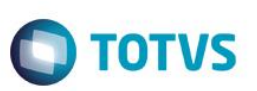

| Categoria de produtos                                                                                                    |                      | /                                                 | ×         |
|----------------------------------------------------------------------------------------------------|----------------------|---------------------------------------------------|-----------|
| Categorias                                                                                                    | Produtos             | selecionados                                      |           |
| ProdutoCategora Presquitar                                                                                                    | Produto              |                                                   | Pesquisar |
| Image: State Cartosofak   Image: State Cartosofak   Image: State Cartosofak   Image: State Cartosofak   Image: State Cartosofak   Image: State Cartosofak   Image: State Cartosofak   Image: State Cartosofak   Image: State Cartosofak   Image: State Cartosofak   Image: State Cartosofak   Image: State Cartosofak | Código<br>060<br>001 | Descripto<br>BROCOTO DISS #<br>CLEATING INTEGRALL |           |

# **Evidência de Testes**

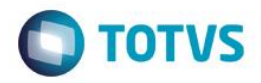

3. Verifique que os registro selecionados na tela anterior foram adicionados ao grid principal da Regra de Desconto Varejo, Finalize o processo da regra como o de costume.

| Car                | dastro          |                             | Dias da Semana      |               |                            | Empresa / Filal                      |            |                        |          | Range de Valores |               |   |  |
|--------------------|-----------------|-----------------------------|---------------------|---------------|----------------------------|--------------------------------------|------------|------------------------|----------|------------------|---------------|---|--|
| od. Regra *        |                 | Descricao *                 |                     |               |                            |                                      |            | Cliente                | P        |                  | Loja          |   |  |
| ome                |                 |                             |                     |               | Moeda *                    |                                      |            | Tipo horario*<br>Unico |          | ×                | Hora Inicial* |   |  |
| ra Final *<br>3:59 |                 | Data Inicial*<br>16/03/2017 |                     |               | Data Final *<br>16/03/2017 | 2                                    |            | Grp.Clientes           | P        |                  | Tipo<br>Item  | × |  |
| incienario         |                 | Mostruario                  |                     |               | Saldao                     |                                      |            | Acumulativa            |          |                  | Ativo         |   |  |
|                    |                 |                             |                     |               |                            |                                      |            |                        |          |                  |               |   |  |
| Grade Produto      | Desc Prod       | Categoria                   | Percentual Val Desc | c Tipo Regra  | Multiple Qtd               | Negociação<br>Otd Venda Prod Relacao | Desc Total | Alas W7                | Recno WT |                  |               |   |  |
| 060                | PRODUTO ICMS-ST |                             | 0,00                | 0,00 Desconto |                            | 0,00                                 |            |                        |          |                  |               |   |  |
|                    |                 |                             |                     |               |                            |                                      |            |                        |          |                  |               |   |  |
|                    |                 |                             |                     |               |                            |                                      |            |                        |          |                  |               |   |  |

[Descrever a sequência dos testes realizados em detalhes e os resultados atingidos. O Print Screen de telas é opcional]

### Teste Integrado (Equipe de Testes)

[Descrever a sequência dos testes realizados em detalhes e os resultados atingidos. O Print Screen de telas é opcional]

Teste Automatizado (Central de Automação) [Opcional] [Informar as suítes executadas e descrever os resultados atingidos]

Dicionário de Dados (Codificação) [Opcional]

2. Outras Evidências

O objetivo é indicar para a equipe de Testes que a informação criada deve ser validada, como por exemplo, publicação de ponto de entrada, etc.